## SUMMER COURSE WORK FOR 12<sup>th</sup> GRADE ENGLISH CCR (College/Career Ready)

PRINT this page and follow the step by step illustrated directions.

This assignment can easily be completed in a few days or less.

- 1. GO to <u>www.chompchomp.com</u>
- 2. CLICK ENTER:

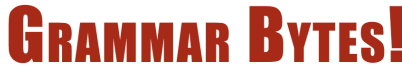

Grammar Instruction with <u>Attitude</u>

ENTER

3. Scroll down and click MOOC :

## MOOC

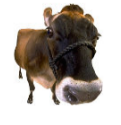

Register for the <u>Massive Open Online Course</u> [MOOC]. New quizzes await. A digital grade book will record your work. Get <u>directions</u> to enroll.

4. CLICK on Self-Enroll in this course:

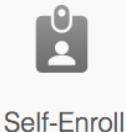

in this course

5. CLICK on I Need a CourseSites account:

I Need a CourseSites Account

6. CREATE a New Student Account. FILL OUT all the information, and remember to **WRITE DOWN your** username and password!

Username:

Password:

- Be sure to CLICK on CourseSites Terms of Use:
  <u>CourseSites Terms of Use</u> Accept Deny
- 8. CLICK Save and Continue:

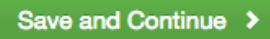

Depending on your browser you may see this:

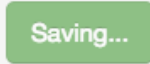

Don't worry, your account has been created. But you will need to open another tab and repeat steps 1-3.

9. Login with the account you just created CLICK:

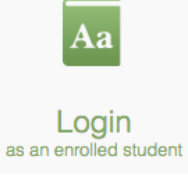

You DO NOT need to create another account. YOU MUST write down user & password or you will lose all your work!!!

## 10. Log in:

| USERNAME: |                                       |
|-----------|---------------------------------------|
| PASSWORD: |                                       |
| Login     | Forgot Your Password? (new<br>window) |

11. When prompted you must Agree & Continue to Cookies: By clicking Agree & Continue, you accept cookies from this website, as well as how they collect, store, and use data that you input.

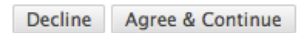

Depending on your browser it may ask to Create Profile. CLICK on the blue "I'll do it later"

12. You are now on the CONTENT PAGE:

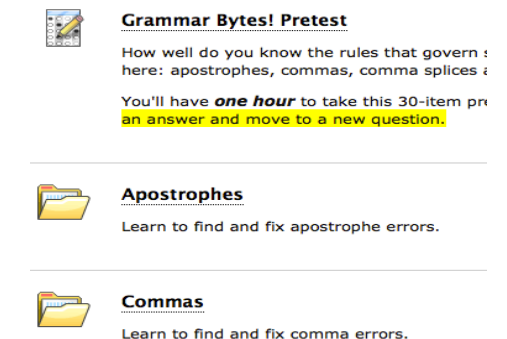

- 13. TAKE the Grammar Bytes! Pretest. There are 30 questions. On the last question, HIT Save and Submit.
- 15. After each quiz return to the CONTENT PAGE by CLICKing on Content in the left hand corner:

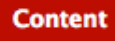

16. WORK through EACH of the content areas (apostrophes, commas, comma splices and fused sentences, fragments, pronoun agreement, and pronoun reference). There are rules for you to review, a Powerpoint for you to enjoy, practice exercises, and a quiz for each content area.

17. TAKE QUIZ for each content area (<u>Hare OR Cheetah ONLY</u>). TORTISE or SNAIL WILL NOT COUNT!!

- 18. READ the Review Test Submission for each quiz to see what you missed.
- 19. After all quizzes are completed, TAKE the Grammar Bytes! Posttest.
- 20. When you've completed ALL quizzes and post-pre test CLICK My Grades in the left-hand column:

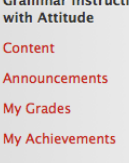

CourseSites Help PRINT YOUR GRADE SHEET! and get a parent signature on this page. Make sure your name is visible and shows all 8 quiz grades. TURN IN Grade Sheet clearly showing all quizzes by <u>August</u> 16, 2019. This will count as your first test grade in English.